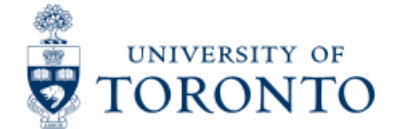

U of T Home | Portal | ROSI | Contacts | Campus Maps | A - Z

# **Financial Services Department**

| GTFM | FAST | Policies | Services | Forms | FAQs | Related Sites | Contacts

> Financial Services Department > Financial Advisory Services and Training (FAST) > Reference Guides > Reporting > Financial Summary Reports > Total Funding by Funds Center

# **Total Funding by Funds Center**

## When to Use

The report provides a real time view of budgets, commitments, actuals and funds available for a single funds center and any funds associated with that funds center that have financial activity.

### Report Functionality

- · provides a real summary of a single funds center and any funds associated with that funds center
- Drill down functionaliity is available to the document level.
- Note: funds center shows current fund shows total fund view.

#### **Report Output - Financial Information Available**

Commitment Item Budget Commitment Acutal Total Commitment & Acual Funds Available

#### **Detailed Procedures**

#### Access the transaction using:

| Menu             | Accounting >> Funds Management >> Information System<br>>> Funds Management(U of T Reports) >> Financial<br>Summary Reports >> Total Funding: FC |
|------------------|----------------------------------------------------------------------------------------------------|
| Transaction code | ZFM3                                                                                                    |

Selection screen:

| 8                                                                                                    | joto System H                                            | elp SAL                                                                                                    |
|----------------------------------------------------------------------------------------------------|----------------------------------------------------------|----------------------------------------------------------------------------------------------------|
| ~                                                                                                    | 0 0                                                      | 8 000 2000 0000 000                                                                                                    |
| Total Funding                                                                                           | : Funds Ce                                               | nter                                                                                                    |
| 081                                                                                                    |                                                          |                                                                                                    |
|                                                                                                    |                                                          |                                                                                                    |
| r m area<br>Funds Center                                                                                |                                                          | 100409                                                                                                    |
| Budget-version                                                                                          |                                                          | 0                                                                                                    |
| Commitment item cel                                                                                     |                                                          |                                                                                                    |
| Expenditures                                                                                            | egoly                                                    | •                                                                                                    |
| Revenues                                                                                                |                                                          |                                                                                                    |
| Date as at                                                                                              |                                                          |                                                                                                    |
|                                                                                                    |                                                          |                                                                                                    |
| FBS (Budget d                                                                                           | ata processed up t                                       | to and including October 2006 month end)                                                                                                    |
| BCS                                                                                                    |                                                          |                                                                                                    |
|                                                                                                    |                                                          |                                                                                                    |
|                                                                                                    |                                                          |                                                                                                    |
|                                                                                                    |                                                          |                                                                                                    |
|                                                                                                    |                                                          |                                                                                                    |
|                                                                                                    |                                                          |                                                                                                    |
|                                                                                                    |                                                          |                                                                                                    |
|                                                                                                    |                                                          |                                                                                                    |
|                                                                                                    |                                                          |                                                                                                    |
|                                                                                                    |                                                          |                                                                                                    |
|                                                                                                    |                                                          |                                                                                                    |
|                                                                                                    |                                                          |                                                                                                    |
|                                                                                                    |                                                          |                                                                                                    |
|                                                                                                    |                                                          |                                                                                                    |
|                                                                                                    |                                                          | ▷ AMS (1) (010) • ap02 O                                                                                                    |
|                                                                                                    |                                                          | D AMS (1) (010) 편 ap02 OV                                                                                                    |
| Field Name                                                                                              | Required                                                 | Description of Field Content                                                                                                    |
| Field Name                                                                                              | Required<br>(R) /                                        | Description of Field Content                                                                                                    |
| Field Name                                                                                              | Required<br>(R) /<br>Optional                            | Description of Field Content                                                                                                    |
| Field Name                                                                                              | Required<br>(R) /<br>Optional<br>(O)                     | Description of Field Content                                                                                                    |
| Field Name<br>FM Area                                                                                   | Required<br>(R) /<br>Optional<br>(O)<br>R                | Description of Field Content                                                                                                    |
| Field Name<br>FM Area                                                                                   | Required<br>(R) /<br>Optional<br>(O)<br>R                | Description of Field Content                                                                                                    |
| Field Name<br>FM Area<br>CF Center                                                                      | Required<br>(R) /<br>Optional<br>(O)<br>R<br>R           | Description of Field Content UOFT - Defaults Enter the Funds Center (FC)number. The FC can be either an operating FC (100xxx) or a PL Funds Center (2xxxx) that you wish to report on All funds                                                                                                    |
| Field Name<br>FM Area<br>CF Center                                                                      | Required<br>(R) /<br>Optional<br>(O)<br>R<br>R           | Description of Field Content UOFT - Defaults Enter the Funds Center (FC)number. The FC can be either an operating FC (100xxx) or a PI Funds Center (2xxxxx) that you wish to report on. All funds associated with the FC will be automatically included in the report                                                                                                    |
| Field Name<br>FM Area<br>CF Center                                                                      | Required<br>(R) /<br>Optional<br>(O)<br>R<br>R           | Description of Field Content<br>UOFT - Defaults<br>Enter the Funds Center (FC)number. The FC can be either an operating FC<br>(100xxx) or a PI Funds Center (2xxxx) that you wish to report on. All funds<br>associated with the FC will be automatically included in the report.                                                                                                    |
| Field Name<br>FM Area<br>CF Center<br>Budget-                                                           | Required<br>(R) /<br>Optional<br>(O)<br>R<br>R<br>R      | Description of Field Content<br>UOFT - Defaults<br>Enter the Funds Center (FC)number. The FC can be either an operating FC<br>(100xxx) or a PI Funds Center (2xxxx) that you wish to report on. All funds<br>associated with the FC will be automatically included in the report.<br>Version '0' is the current budget and reflects all processed changes to                                                                                                    |
| Field Name<br>FM Area<br>CF Center<br>Budget-<br>version                                                | Required<br>(R) /<br>Optional<br>(O)<br>R<br>R<br>R      | Description of Field Content         UOFT - Defaults         Enter the Funds Center (FC)number. The FC can be either an operating FC (100xxx) or a PI Funds Center (2xxxxx) that you wish to report on. All funds associated with the FC will be automatically included in the report.         Version '0' is the current budget and reflects all processed changes to budget.                                                                                                    |
| Field Name<br>FM Area<br>CF Center<br>Budget-<br>version                                                | Required<br>(R) /<br>Optional<br>(O)<br>R<br>R<br>R      | Description of Field Content         UOFT - Defaults         Enter the Funds Center (FC)number. The FC can be either an operating FC (100xxx) or a PI Funds Center (2xxxxx) that you wish to report on. All funds associated with the FC will be automatically included in the report.         Version '0' is the current budget and reflects all processed changes to budget.         Version '1' is the original budget version and reflects original operating                                                                                                    |
| Field Name<br>FM Area<br>CF Center<br>Budget-<br>version                                                | Required<br>(R) /<br>Optional<br>(O)<br>R<br>R<br>R      | Description of Field Content         UOFT - Defaults         Enter the Funds Center (FC)number. The FC can be either an operating FC (100xxx) or a PI Funds Center (2xxxxx) that you wish to report on. All funds associated with the FC will be automatically included in the report.         Version '0' is the current budget and reflects all processed changes to budget.         Version '1' is the original budget version and reflects original operating budgets at the beginning of the fiscal year.                                                                                                    |
| Field Name<br>FM Area<br>CF Center<br>Budget-<br>version                                                | Required<br>(R) /<br>Optional<br>(O)<br>R<br>R<br>0      | Description of Field Content         UOFT - Defaults         Enter the Funds Center (FC)number. The FC can be either an operating FC (100xxx) or a PI Funds Center (2xxxxx) that you wish to report on. All funds associated with the FC will be automatically included in the report.         Version '0' is the current budget and reflects all processed changes to budget.         Version '1' is the original budget version and reflects original operating budgets at the beginning of the fiscal year.                                                                                                    |
| Field Name<br>FM Area<br>CF Center<br>Budget-<br>version                                                | Required<br>(R) /<br>Optional<br>(O)<br>R<br>R<br>O<br>R | Description of Field Content         UOFT - Defaults         Enter the Funds Center (FC)number. The FC can be either an operating FC (100xxx) or a PI Funds Center (2xxxxx) that you wish to report on. All funds associated with the FC will be automatically included in the report.         Version '0' is the current budget and reflects all processed changes to budget.         Version '1' is the original budget version and reflects original operating budgets at the beginning of the fiscal year.         There are two options for this report. The default is 'Expenditures' This                                                                                                    |
| Field Name<br>FM Area<br>CF Center<br>Budget-<br>version                                                | Required<br>(R) /<br>Optional<br>(O)<br>R<br>R<br>O<br>R | Description of Field Content         UOFT - Defaults         Enter the Funds Center (FC)number. The FC can be either an operating FC (100xxx) or a PI Funds Center (2xxxxx) that you wish to report on. All funds associated with the FC will be automatically included in the report.         Version '0' is the current budget and reflects all processed changes to budget.         Version '1' is the original budget version and reflects original operating budgets at the beginning of the fiscal year.         There are two options for this report. The default is 'Expenditures' This option will provide information on all expenditures only.                                                                                                    |
| Field Name<br>FM Area<br>CF Center<br>Budget-<br>version<br>Commitment<br>tem<br>category               | Required<br>(R) /<br>Optional<br>(O)<br>R<br>R<br>O      | Description of Field Content UOFT - Defaults Enter the Funds Center (FC)number. The FC can be either an operating FC (100xxx) or a PI Funds Center (2xxxx) that you wish to report on. All funds associated with the FC will be automatically included in the report. Version '0' is the current budget and reflects all processed changes to budget. Version '1' is the original budget version and reflects original operating budgets at the beginning of the fiscal year. There are two options for this report. The default is 'Expenditures' This option will provide information on all expenditures only. You can also choose to run this report on all revenues by clicking on the                                                                                                    |
| Field Name<br>FM Area<br>CF Center<br>Budget-<br>version<br>Commitment<br>tem<br>category               | Required<br>(R) /<br>Optional<br>(O)<br>R<br>R<br>O      | Description of Field Content UOFT - Defaults Enter the Funds Center (FC)number. The FC can be either an operating FC (100xxx) or a PI Funds Center (2xxxxx) that you wish to report on. All funds associated with the FC will be automatically included in the report. Version '0' is the current budget and reflects all processed changes to budget. Version '1' is the original budget version and reflects original operating budgets at the beginning of the fiscal year. There are two options for this report. The default is 'Expenditures' This option will provide information on all expenditures only. You can also choose to run this report on all revenues by clicking on the 'Revenue' button. The report will provide information on revenue only.                                                                                                    |
| Field Name<br>FM Area<br>CF Center<br>Budget-<br>version<br>Commitment<br>tem<br>category               | Required<br>(R) /<br>Optional<br>(O)<br>R<br>R<br>O<br>R | Description of Field Content UOFT - Defaults Enter the Funds Center (FC)number. The FC can be either an operating FC (100xxx) or a PI Funds Center (2xxxxx) that you wish to report on. All funds associated with the FC will be automatically included in the report. Version '0' is the current budget and reflects all processed changes to budget. Version '1' is the original budget version and reflects original operating budgets at the beginning of the fiscal year. There are two options for this report. The default is 'Expenditures' This option will provide information on all expenditures only. You can also choose to run this report on all revenues by clicking on the 'Revenue' button. The report will provide information on revenue only.                                                                                                    |
| Field Name<br>TM Area<br>CF Center<br>Budget-<br>version<br>Commitment<br>tem<br>category<br>Date as at | Required<br>(R) /<br>Optional<br>(O)<br>R<br>R<br>Q<br>R | Description of Field Content         UOFT - Defaults         Enter the Funds Center (FC)number. The FC can be either an operating FC (100xxx) or a PI Funds Center (2xxxxx) that you wish to report on. All funds associated with the FC will be automatically included in the report.         Version '0' is the current budget and reflects all processed changes to budget.         Version '1' is the original budget version and reflects original operating budgets at the beginning of the fiscal year.         There are two options for this report. The default is 'Expenditures' This option will provide information on all expenditures only.         You can also choose to run this report on all revenues by clicking on the 'Revenue' button. The report will provide information on revenue only.         This report defaults to the current date, however, you can enter a date here, |

Click on to execute the report.

### Output Screen: Summary

The report that is displayed depends on the selection criteria used, and the options chosen.

0

# 🗉 🔍 🔜 | 🛇 😧 😂 🖽 🖽 😫 🖄 🔂 🖳 🔛 📳 📳

# **Total Funding: FC**

| Commit.item Print | Left Right Exc | el Overview                     |                 |
|-------------------|----------------|---------------------------------|-----------------|
|                   |                | University of Toronto           | Page: 1 of 6    |
|                   |                | Total Funding: FC               | User : JEFEREYC |
|                   |                |                                 | Date : 18/06/03 |
|                   |                |                                 | Time : 09:02    |
|                   |                |                                 |                 |
| FM area:          | UOFT           | CF centre: Fiscal Year: 2004    |                 |
| Budget-version:   | U              | Funds: "As At" date: 18.06.2003 |                 |
| CF centre:        | 100409         | Training CFC                    |                 |
| Commitment item ( | category:      | Expenditures                    |                 |

| Fund centre/<br>Funds                              | Budget                  | Commitments | Actuals    | Total Commit/<br>Actuals | Funds<br>available |
|----------------------------------------------------|-------------------------|-------------|------------|--------------------------|--------------------|
| * 100409                                           | 6,705,674.00            | 13,619.41   | 814,195.33 | 827,814.74               | 5,877,859.26       |
| 300895<br>FLINSTONE PRZ<br>01.05.1995 / 01.01      | 647.62                  | 0.00        | 584.46     | 584.46                   | 63.16              |
| 300896<br>RUBBLE SCHP<br>01.05.1995 / 01.01        | 25,424.47<br>.2999      | 0.00        | 22,631.91  | 22,631.91                | 2,792.56           |
| 300897<br>FLINSTONE, WIL SCH<br>01.05.1995 / 01.01 | 9,090.47<br>IP<br>.2999 | 0.00        | 8,167.54   | 8,167.54                 | 922.93             |

| Icon           | Description of Icon                                                                                                    |
|----------------|----------------------------------------------------------------------------------------------------|
| Commit.item    | Click on a fund that you would like more information on, and then click on this button.<br>It will drill down in a detailed view of the fund, showing a breakdown by commitment<br>item where applicable. |
| Print          | To print the report, click on this button.                                                                                                    |
| Left Right     | Click on the left or right button will move the screen display horizontally.                                                                                                    |
| Excel Overview | To download the report into Excel, please click on this button.                                                                                                    |

#### **Report Data**

This section will review the details of the actual report. The columns are the same for either the expenditures or revenues commitment item catagories.

| Field Name              | Description of Field Content                                                                                                    |
|-------------------------|----------------------------------------------------------------------------------------------------|
| Fund centre/<br>Funds   | The fund centre entered on the selection screen will appear here, if any financial activity exists. Any funds associated with that fund centre will be included in the report, and the fund number, full name, start and end date will be displayed in this column. |
| Budget                  | The budget, based on the budget version entered on the selection screen will be displayed here. Funds center will show current fiscal year, funds center/fund combination will show total fund view.                                                                |
| Commitments             | The total value of any outstanding purchase orders, salary or manual reserves will be shown here.                                                                                                    |
| Actuals                 | The total value of all the financial transactions is shown here.                                                                                                    |
| Total<br>Commit/Actuals | The sum of all commitments and actuals are shown here.                                                                                                    |
| Funds Available         | The value here is the difference between the budget amount and the sum of all commitments and actuals. This represents the funds currently available for spending.                                                                                                  |

## Drill Down Functionality

If you double click on any of the line items, or click on a line and then the 'Commit. Item' button, the detailed screen will be displayed.

| 🛛 🛛                                                            | 10                              |                                                                                                 |                                                 |
|----------------------------------------------------------------|---------------------------------|-------------------------------------------------------------------------------------------------|-------------------------------------------------|
| Total Funding:                                                 | FC                              |                                                                                                 |                                                 |
| Choose Print Left                                              | Right                           |                                                                                                 |                                                 |
|                                                                |                                 | University of Toronto<br>Total Funding: FC                                                      | Page :<br>Program<br>User :<br>Date :<br>Time : |
| FM area:<br>Budget-version:<br>CF centre:<br>Commitment item c | UOFT<br>0<br>100409<br>ategory: | CF centre: Fiscal Year: 2004<br>Funds: "As At" date: 18.06.2003<br>Training CFC<br>Expenditures |                                                 |

| item      | Budget       | Commitments | Actuals    | Actuals    | available    |  |
|-----------|--------------|-------------|------------|------------|--------------|--|
| EXPENSE-S | 6,705,674.00 | 13,619.41   | 814,195.33 | 827,814.74 | 5,877,859.26 |  |

This screen provides all the same information that was displayed in the summary page for the selected fund.

### **Drill Down Functionality**

From this screen, you can either double click on a line item, or select the line and click on 'Choose.' This function will take you to the third level of detail on the Funding: FC Area report, which is the Funding: FC or Fund report. To view the Funding: FC or Fund Report, please click <u>here.</u>

FSD Home | U of T Home | Portal | ROSI | Contacts | Campus Maps | A - Z | Site Map | Login © University of Toronto

E: webmaster.financialservices@utoronto.ca | P: 416-978-2140 | Fax: 416-978-5572 Financial Services Department, University of Toronto, 215 Huron St, 2nd floor, Toronto, ON, M5S 1A2 top